# 資料 データフォーマットの設定例

## 株式会社エイポック

www.a-poc.co.jp

| 目次                                                      |    |
|---------------------------------------------------------|----|
| はじめに                                                    | 1  |
| 第1章 本書の見方と設定方法・・・・・・・・・・・・・・・・・・・・・・・・・・・・・・・・・・・・      | 2  |
| 第2章 データフォーマットの設定例・・・・・・                                 | 3  |
| 【例 1】データの途中から出力する(データの先頭を削除する)・・・・・・・・・・                | 3  |
| 【例 2】 データの後方から削除する・・・・・・・・・・・・・・・・・・・・・・・・・・・・・・・・・・・・  | 4  |
| 【例 3】データの途中までを出力する・・・・・・・・・・・・・・・・・・・・・・・・・・・・・・・・・・・・  | 5  |
| 【例 4】データの中間を出力する・・・・・・・・・・・・・・・・・・・・・・・・・・・・・・・・・・・・    | 6  |
| 【例 5】データの中間にキャラクタやキーを挿入する・・・・・・・・・・・・・・・・・              | 7  |
| 【例 6】指定した文字を無効にして(削除して)出力する・・・・・・・・・・・・・・・              | 8  |
| 【例 7】指定した文字を他の文字やキーに置換して出力する・・・・・・・・・・・・                | 9  |
| 【例 8】文字の順番を入れ替える・・・・・・・・・・・・・・・・・・・・・・・・・・・・・・・・・・・・    | 10 |
| 【例 9】 指定した文字の前までを出力する・・・・・・・・・・・・・・・・・・・・・・・・・・・・・・・・   | 11 |
| 【例 10】指定した文字の後を出力する・・・・・・・・・・・・・・・・・・・・・・・・・・・・・・・・・・・・ | 12 |
| 【例 11】指定した文字のときのみ読み取る 異なる場合はエラーブザーを鳴らす・・・               | 13 |
| 第3章 設定バーコード ・・・・・・・・・・・・・・・・・・・・・・・・・・・・・・・・・・・         | 14 |
| オプション設定                                                 |    |
| 付録 1 シンボルチャート(抜粋)・・・・・・・・・・・・・・・・・・・・・・・・・・・・・・・・・・・・   | 16 |
| 付録 2 ASCII 換算チャートとサポートされるインターフェースキー (抜粋) ・・・・・・・        | 17 |

はじめに

本書は一部のバーコードリーダーのデータ編集機能「データフォーマット」の設定事例集です。

対象バーコードリーダー

Xenon 1900/1900h color/1902、1452G2D、1300g、1250g、IT4206(4206g)、3800g

### 第1章 本書の見方と設定方法

第2章にデータフォーマット(データ編集)の設定例があります。お客様が行いたい設定と同等の設定 例を確認して下さい。設定例には次のような表があります。

<sup>【</sup>読み取る設定バーコードの順番】

| 設定バーコード           | 意味                                      |
|-------------------|-----------------------------------------|
| Enter Data Format | データフォーマットの設定開始                          |
| 0                 | フォーマット番号を設定。"0"=基準のフォーマット               |
| 099               | インターフェースを設定。"099"=すべてのインターフェース。         |
| 99                | フォーマット適用コード種別を設定。                       |
|                   | "99"=全種類のバーコード。例:"73"にすると QR Code。      |
| 9999              | データフォーマットを適用するバーコードの桁数を設定。              |
|                   | "9999"=すべての桁数で適用。例:15 桁のみ適用するなら"0015"   |
| F5                | 移動コマンド。コマンド指定方法"F5nn"                   |
| 03                | F5 コマンドの nn 部。文字数を指定。"03"=カーソルを 3 文字移動。 |
| F1                | 送信コマンド。現在の位置から xx キーの後に続く全てのデータを        |
|                   | 出力する。コマンド指定方法"F1xx"                     |
| 00                | F1 コマンドの xx 部。Hex を指定。指定がない場合は"00"。     |
| Save              | 設定終了                                    |

この設定を行う方法は、第3章「設定バーコード」から Enter Data Format のメニューを読み取り、プ ログラミングチャート(英数メニュー)から 0099999999503F100(赤枠部)と1つずつ順番に読み取り、 最後に Save(保存して終了)を読み取ります。このように、他の例も順番に設定バーコードを読み取って下 さい。途中で間違った場合は Discard(設定中止)を読み取り、最初からやりなおします。

#### ◇お客様が行いたい設定にするには

設定例を参照し、お客様が行いたい桁数やキャラクタの値に置き換えて、設定メニューを読み取って下 さい。上記の例はすべてのバーコードシンボルに対し、読み取りデータの1~3桁目を出力しない設定です。 1~5桁を出力しない設定を行う場合、設定例の「03」(青枠部)を「05」と読み取ります。その他、バー コードの種類を指定や、文字やファンクションキーの指定を行う場合は各ページのメモを参照して下さい。

# 第2章 データフォーマットの設定例

【例 1】 データの途中から出力する(データの先頭を削除する)

| 元データ        | 123ABCDefg                  |
|-------------|-----------------------------|
| 編集設定後の出力データ | ABCDefg                     |
| 編集の内容       | 先頭から3桁移動し、そこから(4桁目から)全てのデータ |
|             | を出力する                       |

【読み取る設定バーコードの順番】

| 設定バーコード           | 意味                                      |
|-------------------|-----------------------------------------|
| Enter Data Format | データフォーマットの設定開始                          |
| 0                 | フォーマット番号を設定。"0"=基準のフォーマット               |
| 099               | インターフェースを設定。"099"=すべてのインターフェース。         |
| 99                | フォーマット適用コード種別を設定。                       |
|                   | "99"=全種類のバーコード。例:"73"にすると QR Code。      |
| 9999              | データフォーマットを適用するバーコードの桁数を設定。              |
|                   | "9999"=すべての桁数で適用。例:15 桁のみ適用するなら"0015"   |
| F5                | 移動コマンド。コマンド指定方法"F5nn"                   |
| 03                | F5 コマンドの nn 部。文字数を指定。"03"=カーソルを 3 文字移動。 |
| F1                | 送信コマンド。現在の位置から xx キーの後に続く全てのデータを        |
|                   | 出力する。コマンド指定方法"F1xx"                     |
| 00                | F1 コマンドの xx 部。Hex を指定。指定がない場合は"00"。     |
| Save              | 設定終了                                    |

メモ バーコードの種類を表す値は本書付録1または製品のユーザーズガイド巻末の「シンボルチャート」
を参照して下さい。例えば Code39 の行には「0x62」と表示しています。Code39 の値は62 となります。
QR Code の行には「0x73」と表示しています。QR Code の値は73 となります。

| 元データ        | 123ABCDefg                         |
|-------------|------------------------------------|
| 編集設定後の出力データ | 123ABCD                            |
| 編集の内容       | データの <u>後ろから数えて3桁分を削除</u> して出力します。 |
|             | データが 123456 なら 123 と出力します。         |
|             | データが 1234567890 なら 1234567 と出力します。 |

<sup>【</sup>読み取る設定バーコードの順番】

| 設定バーコード           | 意味                                    |
|-------------------|---------------------------------------|
| Enter Data Format | データフォーマットの設定開始                        |
| 0                 | フォーマット番号を設定。"0"=基準のフォーマット             |
| 099               | インターフェースを設定。"099"=すべてのインターフェース。       |
| 99                | フォーマット適用コード種別を設定。                     |
|                   | "99"=全種類のバーコード。例:"73"にすると QR Code。    |
| 9999              | データフォーマットを適用するバーコードの桁数を設定。            |
|                   | "9999"=すべての桁数で適用。例:15 桁のみ適用するなら"0015" |
| E9                | 送信コマンド。現在のカーソル位置から最後の nn(文字数)を除       |
|                   | いた全ての文字を送信する。コマンド指定方法"E9nn"           |
| 03                | E9 コマンドの nn 部。文字数を指定。                 |
| Save              | 設定終了                                  |

メモ バーコードの種類を表す値は本書付録1または製品のユーザーズガイド巻末の「シンボルチャート」
を参照して下さい。例えば Code39 の行には「0x62」と表示しています。Code39 の値は62 となります。
QR Code の行には「0x73」と表示しています。QR Code の値は73 となります。

| 元データ        | 123ABCdef                            |
|-------------|--------------------------------------|
| 編集設定後の出力データ | 123ABC                               |
| 編集の内容       | 先頭から指定した桁数までを出力する。                   |
|             | ※データの <u>前から数えて6桁分を出力</u> します。       |
|             | データが 1234567890 なら 123456 と出力します。    |
|             | データが 1234567890123 なら 123456 と出力します。 |

【例3】データの途中までを出力する

| 設定バーコード           | 意味                                    |
|-------------------|---------------------------------------|
| Enter Data Format | データフォーマットの設定開始                        |
| 0                 | フォーマット番号を設定。"0"=基準のフォーマット             |
| 099               | インターフェースを設定。"099"=すべてのインターフェース。       |
| 99                | フォーマット適用コード種別を設定。                     |
|                   | "99"=全種類のバーコード。例:"73"にすると QR Code。    |
| 9999              | データフォーマットを適用するバーコードの桁数を設定。            |
|                   | "9999"=すべての桁数で適用。例:15 桁のみ適用するなら"0015" |
| F2                | 送信コマンド。現在のカーソル位置から xx キーの後に続く nn (文   |
|                   | 字数)を送信する。コマンド指定方法"F2nnxx"             |
| 06                | F2 コマンドの nn 部。文字数を指定。"04"=4 文字出力。     |
| 00                | F2 コマンドの xx 部。Hex を指定。指定がない場合は"00"。   |
| Save              | 設定終了                                  |

メモ バーコードの種類を表す値は本書付録 1 または製品のユーザーズガイド巻末の「シンボルチャート」 を参照して下さい。例えば Code39 の行には「0x62」と表示しています。Code39 の値は 62 となります。 QR Code の行には「0x73」と表示しています。QR Code の値は 73 となります。

【例 4】データの中間を出力する

| 元データ        | 123ABCDefg               |
|-------------|--------------------------|
| 編集設定後の出力データ | ABCD                     |
| 編集の内容       | 先頭から3文字移動し、そこから4文字を出力する。 |

| 設定バーコード           | 意味                                      |
|-------------------|-----------------------------------------|
| Enter Data Format | データフォーマットの設定開始                          |
| 0                 | フォーマット番号を設定。"0"=基準のフォーマット               |
| 099               | インターフェースを設定。"099"=すべてのインターフェース。         |
| 99                | フォーマット適用コード種別を設定。                       |
|                   | "99"=全種類のバーコード。例:"73"にすると QR Code。      |
| 9999              | データフォーマットを適用するバーコードの桁数を設定。              |
|                   | "9999"=すべての桁数で適用。例:15 桁のみ適用するなら"0015"   |
| F5                | 移動コマンド。コマンド指定方法"F5nn"                   |
| 03                | F5 コマンドの nn 部。文字数を指定。"03"=カーソルを 3 文字移動。 |
| F2                | 送信コマンド。現在のカーソル位置から xx キーの後に続く nn (文     |
|                   | 字数)を送信する。コマンド指定方法"F2nnxx"               |
| 04                | F2 コマンドの nn 部。文字数を指定。"04"=4 文字出力。       |
| 00                | F2 コマンドの xx 部。Hex を指定。指定がない場合は"00"。     |
| Save              | 設定終了                                    |

メモ バーコードの種類を表す値は本書付録1または製品のユーザーズガイド巻末の「シンボルチャート」
を参照して下さい。例えば Code39 の行には「0x62」と表示しています。Code39 の値は62 となります。
QR Code の行には「0x73」と表示しています。QR Code の値は73 となります。

【例5】 データの中間にキャラクタやキーを挿入する

| 元データ        | 123ABCDefg                        |
|-------------|-----------------------------------|
| 編集設定後の出力データ | 123(TAB キー)ABCDefg                |
| 編集の内容       | 3 文字出力した後、TAB キーを 1 回挿入。そこから(4 文字 |
|             | 目から)全ての文字を出力する。                   |

| 設定バーコード           | 意味                                    |
|-------------------|---------------------------------------|
| Enter Data Format | データフォーマットの設定開始                        |
| 0                 | フォーマット番号を設定。"0"=基準のフォーマット             |
| 099               | インターフェースを設定。"099"=すべてのインターフェース。       |
| 99                | フォーマット適用コード種別を設定。                     |
|                   | "99"=全種類のバーコード。例:"73"にすると QR Code。    |
| 9999              | データフォーマットを適用するバーコードの桁数を設定。            |
|                   | "9999"=すべての桁数で適用。例:15 桁のみ適用するなら"0015" |
| F2                | 送信コマンド。現在のカーソル位置から xx キーの後に続く nn (文   |
|                   | 字数)を送信する。コマンド指定方法"F2nnxx"             |
| 03                | F2 コマンドの nn 部。文字数を指定。"03"=3 文字出力。     |
| 00                | F2 コマンドの xx 部。Hex を指定。指定がない場合は"00"。   |
| F4                | 送信コマンド。現在のカーソル位置はそのままで xx キーを nn 回    |
|                   | を送信する。コマンド指定方法"F4xxnn"                |
| 09                | F4 コマンドの xx 部。Hex を指定。"09"=TAB        |
| 01                | F4 コマンドの nn 部。回数を指定。"01"=1 回出力。       |
| F1                | 送信コマンド。現在の位置から xx キーの後に続く全てのデータを      |
|                   | 出力する。コマンド指定方法"F1xx"                   |
| 00                | F1 コマンドの xx 部。Hex を指定。指定がない場合は"00"。   |
| Save              | 設定終了                                  |

**メモ** バーコードの種類を表す値は本書付録1または製品のユーザーズガイド巻末の「シンボルチャート」 を参照して下さい。例えばCode39の行には「0x62」と表示しています。Code39の値は62となります。 QR Codeの行には「0x73」と表示しています。QR Codeの値は73となります。

【例6】指定した文字を無効にして(削除して)出力する

| 元データ        | 12345-ABCD、123-ABCD-890 など不特定位置に「-」があ |
|-------------|---------------------------------------|
|             | る                                     |
| 編集設定後の出力データ | 12345ABCD、123ABCDEF、···               |
| 編集の内容       | 「-」を無効にする(削除する)。                      |

<sup>【</sup>読み取る設定バーコードの順番】

| 設定バーコード           | 意味                                    |
|-------------------|---------------------------------------|
| Enter Data Format | データフォーマットの設定開始                        |
| 0                 | フォーマット番号を設定。"0"=基準のフォーマット             |
| 099               | インターフェースを設定。"099"=すべてのインターフェース        |
| 99                | フォーマット適用コード種別を設定。                     |
|                   | "99"=全種類のバーコード。例:"73"にすると QR Code。    |
| 9999              | データフォーマットを適用するバーコードの桁数を設定。            |
|                   | "9999"=すべての桁数で適用。例:15 桁のみ適用するなら"0015" |
| F3                | 送信コマンド。 現在のカーソル位置から ss(検索/送信)まで送信す    |
|                   | る。カーソルは、「xx」キーまたはファンクションコードに続く「ss」    |
|                   | キャラクタで止まる。コマンド指定方法"F3ssxx"            |
| 2D                | F3 コマンドの ss 部。検索キャラクタを指定。"2D"="-"。    |
| 00                | F3 コマンドの xx 部。Hex を指定。指定がない場合は"00"。   |
| F8                | 検索コマンド。現在のカーソル位置より前方にある xx を検索し、      |
|                   | カーソルは xx に移動する。コマンド指定方法"F8xx"         |
| 2D                | F8 コマンドの xx 部。Hex を指定。"2D"="-"        |
| FB                | 無効コマンド。現在のカーソル位置から最大 15 文字を無効にす       |
|                   | る。                                    |
|                   | コマンド指定方法"FBnnxxyyzz"                  |
| 01                | FB コマンドの nn 部。無効にする文字数を指定。"01"=1 文字。  |
| 2D                | FB コマンドの xx 部。無効にする文字を指定。"25"="-"     |
|                   |                                       |
| E9                | 送信コマンド。現在のカーソル位置から最後の nn(文字数)を除       |
|                   | いた全ての文字を送信する。コマンド指定方法"E9nn"           |
| 00                | E9 コマンドの nn 部。文字数を指定。                 |
| Save              | 設定終了                                  |

メモ バーコードの種類を表す値は本書付録1または製品のユーザーズガイド巻末の「シンボルチャート」
を参照して下さい。例えば Code39 の行には「0x62」と表示しています。Code39 の値は62 となります。
QR Code の行には「0x73」と表示しています。QR Code の値は73 となります。

【例7】指定した文字を他の文字やキーに置換して出力する

| 元データ        | 123-ABCD-abcd         |
|-------------|-----------------------|
| 編集設定後の出力データ | 123 Tab ABCD Tab abcd |
| 編集の内容       | 「-」を Tab キーに置換する。     |

| 設定バーコード           | 意味                                                                                    |
|-------------------|---------------------------------------------------------------------------------------|
| Enter Data Format | データフォーマットの設定開始                                                                        |
| 0                 | フォーマット番号を設定。"0"=基準のフォーマット                                                             |
| 099               | インターフェースを設定。"099"=全てのインターフェース。                                                        |
| 99                | フォーマット適用コード種別を設定。                                                                     |
|                   | "99"=全種類のバーコード。例:"73"にすると QR Code。                                                    |
| 9999              | データフォーマットを適用するバーコードの桁数を設定。                                                            |
|                   | "9999"=すべての桁数で適用。例:15 桁のみ適用するなら"0015"                                                 |
| E4                | 置換コマンド。コマンド指定方法"E4nnxx <sub>1</sub> xx <sub>2</sub> yy <sub>1</sub> yy <sub>2</sub> " |
| 02                | E4 コマンドの nn 部。置換前と置換後のキャラクタの合計数。                                                      |
|                   | キャラクタは xx1と xx2の2つとなるため値は"02"。                                                        |
| 2D                | E4 コマンドの xx <sub>1</sub> 部。置換前のキャラクタを指定。"2D"="-"。                                     |
| 09                | E4 コマンドの xx <sub>2</sub> 部。置換後のキャラクタを指定。"09"="HT"。                                    |
|                   | HT はインターフェースキーとしてサポートされ、TAB キーとし                                                      |
|                   | て出力します。                                                                               |
| F1                | 送信コマンド。現在の位置から xx キーの後に続く全てのデータを                                                      |
|                   | 出力する。コマンド指定方法"F1xx"                                                                   |
| 00                | F1 コマンドの xx 部。Hex を指定。指定がない場合は"00"。                                                   |
| Save              | 設定終了                                                                                  |

メモ バーコードの種類を表す値は本書付録1または製品のユーザーズガイド巻末の「シンボルチャート」
を参照して下さい。例えば Code39 の行には「0x62」と表示しています。Code39 の値は62 となります。
QR Code の行には「0x73」と表示しています。QR Code の値は73 となります。

<sup>【</sup>例8】文字の順番を入れ替える

| 元データ        | 1234ABCDefgh                 |
|-------------|------------------------------|
| 編集設定後の出力データ | ABCD TAB efgh TAB 1234 ENTER |
| 編集の内容       | 文字の順番を入れ替えて、TAB キーを挿入する。     |
|             | データの最後に ENTER キーを出力する        |

| 設定バーコード           | 意味                                    |
|-------------------|---------------------------------------|
| Enter Data Format | データフォーマットの設定開始                        |
| 0                 | フォーマット番号を設定。"0"=基準のフォーマット             |
| 099               | インターフェースを設定。"099"=全てのインターフェース。        |
| 99                | フォーマット適用コード種別を設定。                     |
|                   | "99"=全種類のバーコード。例:"73"にすると QR Code。    |
| 9999              | データフォーマットを適用するバーコードの桁数を設定。            |
|                   | "9999"=すべての桁数で適用。例:15 桁のみ適用するなら"0015" |
| F5                | 移動コマンド。コマンド指定方法"F5nn"                 |
| 04                | F5 コマンドの nn 部。文字数を指定。"04"=4 文字進める。    |
|                   | 出力位置は4文字進んで「A」となります。                  |
| F2                | 送信コマンド。コマンド指定方法"F2nnxx"               |
| 04                | F2 コマンドの nn 部。文字数を指定。"04"=4 文字出力。     |
|                   | 「ABCD」を出力します。                         |
| 09                | F2 コマンドの xx 部。HEX を指定。"09"="HT"。      |
|                   | HT はインターフェースキーとしてサポートされ、TAB キーとし      |
|                   | て出力します。                               |
| F1                | 送信コマンド。コマンド指定方法"F1xx"                 |
|                   | 出力位置は「e」です。「efgh」(残りを全て)を出力します。       |
| 09                | F1 コマンドの xx 部。Hex を指定。"09"="HT"。      |
| F7                | 移動コマンド。カーソルをデータの先頭に移動します。             |
|                   | 出力位置はデータ先頭の「1」に戻ります。                  |
| F2                | 送信コマンド。コマンド指定方法"F2nnxx"               |
| 04                | F2 コマンドの nn 部。文字数を指定。"04"=4 文字出力。     |
|                   | 「1234」を出力します。                         |
| 0D                | F2 コマンドの xx 部。HEX を指定。"0D"="CR"。      |
|                   | CR はインターフェースキーとしてサポートされ、ENTER キーと     |
|                   | して出力します。                              |
| Save              | 設定終了                                  |

【例 9】指定した文字の前までを出力する

| 元データ        | 1234-ABCD、56-EFGHIJ など不特定位置に"-"がある |
|-------------|------------------------------------|
| 編集設定後の出力データ | 1234、56                            |
| 編集の内容       | "-"(ハイフン)よりも前のデータを出力する。            |

| 設定バーコード           | 意味                                        |
|-------------------|-------------------------------------------|
| Enter Data Format | データフォーマットの設定開始                            |
| 0                 | フォーマット番号を設定。"0"=基準のフォーマット                 |
| 099               | インターフェースを設定。"099"=全てのインターフェース。            |
| 99                | フォーマット適用コード種別を設定。                         |
|                   | "99"=全種類のバーコード。例:"73"にすると QR Code。        |
| 9999              | データフォーマットを適用するバーコードの桁数を設定。                |
|                   | "9999"=すべての桁数で適用。例:15 桁のみ適用するなら"0015"     |
| F3                | 送信コマンド。現在のカーソル位置から、「ss」キャラクタ(検索           |
|                   | /送信)の前までを送信します。カーソルは、「xx」キーまたはフ           |
|                   | ァンクションコードに続く「ss」キャラクタで止まります。              |
|                   | コマンド指定方法"F3ssxx"                          |
| 2D                | F3 コマンドの ss 部。Hex を指定。"2D"="-"(ハイフン)。     |
| 00                | F3 コマンドの xx 部。指定がない場合は"00"。               |
|                   | 参考: ここで Hex の"0D"を指定すると ASCII の"CR"が設定されま |
|                   | す。CR はインタフェースキーとしてサポートされ、Enter キーが        |
|                   | 出力されます。                                   |
| Save              | 設定終了                                      |

メモ バーコードの種類を表す値は本書付録1または製品のユーザーズガイド巻末の「シンボルチャート」 を参照して下さい。例えばCode39の行には「0x62」と表示しています。Code39の値は62となります。 QR Codeの行には「0x73」と表示しています。QR Codeの値は73となります。

【例 10】指定した文字の後を出力する

| 元データ        | 1234-ABCD、56-EFGHIJ など不特定位置に"-"がある |
|-------------|------------------------------------|
| 編集設定後の出力データ | ABCD、EFGHIJ                        |
| 編集の内容       | "-"(ハイフン)よりも後のデータを出力する。            |

| 設定バーコード           | 意味                                        |
|-------------------|-------------------------------------------|
| Enter Data Format | データフォーマットの設定開始                            |
| 0                 | フォーマット番号を設定。"0"=基準のフォーマット                 |
| 099               | インターフェースを設定。"099"=全てのインターフェース。            |
| 99                | フォーマット適用コード種別を設定。                         |
|                   | "99"=全種類のバーコード。例:"73"にすると QR Code。        |
| 9999              | データフォーマットを適用するバーコードの桁数を設定。                |
|                   | "9999"=すべての桁数で適用。例:15 桁のみ適用するなら"0015"     |
| F8                | 検索コマンド。現在のカーソル位置より前方にある「xx」キャラ            |
|                   | クタを検索し、カーソルは「xx」キャラクタに移動します。              |
|                   | コマンド指定方法"F8xx"                            |
| 2D                | F8 コマンドの xx 部。Hex を指定。"2D"="-"(ハイフン)。     |
| FE                | その他のコマンド。現在のカーソル位置のキャラクタをキャラク             |
|                   | タ「xx」と比較します。キャラクタが同じ場合は、カーソルを 1           |
|                   | つ進めます。コマンド指定方法"FExx"                      |
| 2D                | FE コマンドの xx 部。Hex を指定。"2D"="-"(ハイフン)。     |
| F1                | 送信コマンド。現在の位置から xx キーの後に続く全てのデータを          |
|                   | 出力する。コマンド指定方法"F1xx"                       |
| 00                | F1 コマンドの xx 部。Hex を指定。指定がない場合は"00"。       |
|                   | 参考: ここで Hex の"0D"を指定すると ASCII の"CR"が設定されま |
|                   | す。CR はインタフェースキーとしてサポートされ、Enter キーが        |
|                   | 出力されます。                                   |
| Save              | 設定終了                                      |

メモ バーコードの種類を表す値は本書付録1または製品のユーザーズガイド巻末の「シンボルチャート」
を参照して下さい。例えば Code39 の行には「0x62」と表示しています。Code39 の値は62 となります。
QR Code の行には「0x73」と表示しています。QR Code の値は73 となります。

【例 11】指定した文字のときのみ読み取る 異なる場合はエラーブザーを鳴らす

| 元データ        | バーコード種別は JAN13、データは 4512345678906 |
|-------------|-----------------------------------|
| 編集設定後の出力データ | 4512345678906                     |
| 編集の内容       | JAN13 かつ 4512345678906 か比較する      |

| 設定バーコード           | 意味                                          |  |  |  |  |
|-------------------|---------------------------------------------|--|--|--|--|
| Enter Data Format | データフォーマットの設定開始                              |  |  |  |  |
| 0                 | フォーマット番号を設定。"0"=基準のフォーマット                   |  |  |  |  |
| 099               | インターフェースを設定。"099"=全てのインターフェース。              |  |  |  |  |
| 64                | フォーマット適用コード種別を設定。                           |  |  |  |  |
|                   | "64"=JAN13。例: "99"にすると全種類のバーコード。            |  |  |  |  |
| 0013              | データフォーマットを適用するバーコードの桁数を設定。                  |  |  |  |  |
|                   | "9999"=すべての桁数で適用。例:13 桁のみ適用するなら"0013"       |  |  |  |  |
| FE34FE35FE31FE32  | その他のコマンド。キャラクタの比較。コマンド指定方法"FExx"            |  |  |  |  |
| FE33FE34FE35FE36  | 例 : "FE34"=Hex の 34(数字の 4)があるか比較する。 同じであれば  |  |  |  |  |
| FE37FE38FE39FE30  | 次に進む。コマンドを繰り返すことで比較し続けます。                   |  |  |  |  |
| FE36              | 4512345678906のHexは3435313233343536373839303 |  |  |  |  |
|                   | です。                                         |  |  |  |  |
| F7                | 移動コマンド。先頭に戻る。                               |  |  |  |  |
| F1                | 送信コマンド。現在の位置から xx キーの後に続く全てのデータを            |  |  |  |  |
|                   | 出力する。コマンド指定方法"F1xx"                         |  |  |  |  |
| 00                | F1 コマンドの xx 部。Hex を指定。指定がない場合は"00"。         |  |  |  |  |
| Save              | 設定終了                                        |  |  |  |  |
| データフォーマッタ         | 指定した文字と同じなら読み取り、異なる場合はエラーブザーを               |  |  |  |  |
| オン 要求あり           | 鳴らす。                                        |  |  |  |  |

メモ バーコードの種類を表す値は本書付録1または製品のユーザーズガイド巻末の「シンボルチャート」
を参照して下さい。例えば JAN13(EAN-13)の行には「0x64」と表示しています。JAN13(EAN-13)の値は
64 となります。QR Code の行には「0x73」と表示しています。QR Code の値は73 となります。

設定バーコード

第3章

DFMBK3. Enter Data Format(データフォーマット設定開始)

プログラミングチャート(英数メニュー)

(次のページにオプション設定があります)

3 3

9

### オプション設定

◇条件と要求

次のオプションを1つ選択します。

「要求なし」はデータフォーマットで設定していないデータも読み取ります。例えばデータフォーマット でバーコードの種類をCode39に設定したとき、JANも読み取ります。Code39だけがデータ編集され、JAN はそのまま出力します。

「要求あり」はデータフォーマットで設定した内容に一致していないバーコードはエラーとなり、読み取りません。例えばデータフォーマットでバーコードの種類をCode39に設定したとき、JANは読み取りません。また、エラーブザーが鳴ります。

「プレフィックス・サフィックスあり」はプレフィックス・サフィックスを出力します。Enter(改行)な どを設定している場合はありを選択します。

「プレフィックス・サフィックスなし」はプレフィックス・サフィックスを出力しません。

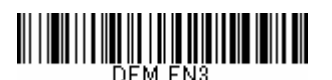

データフォーマッタ オン 要求なし プレフィックス・サフィックスなし

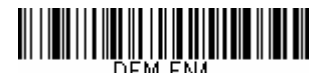

データフォーマッタ オン 要求あり プレフィックス・サフィックスなし

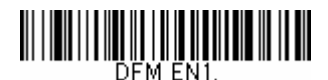

\*データフォーマッタ オン 要求なし プレフィックス・サフィックスあり (<mark>メモ</mark>を参照)

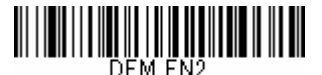

データフォーマッタ オン 要求あり プレフィックス・サフィックスあり (<mark>メモ</mark>を参照)

メモ IT4206、3800g は DFM\_EN1.と DFM\_EN2 のメニューのみ設定可能です。

◇削除と禁止

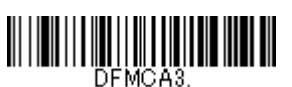

Clear All Data Format 全データフォーマットを削除 データフォーマットの設定を完全に削除するに は、このメニューを読み取って下さい。

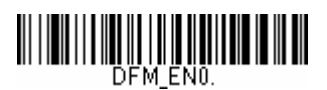

Data Formatter Off データフォーマッタ 禁止 データフォーマットの設定を無効にします。設定は スキャナに保存されています。上記「条件と要求」 のオプションを読み取ると、設定は復帰します。

### 付録1 シンボルチャート(抜粋)

ユーザーズガイドからの抜粋です。データフォーマットでバーコード種別を指定すると き、シンボル(コード種別)の HEX 値を確認します。このほかのシンボルと HEX は各製 品のユーザーズガイドをご確認下さい。

メモ ユーザーズガイドは HEX 値を 16 進数 (Code 39 なら 0x62) で表示していますが、本書は見やすく するため設定に使う下 2 桁の値 (Code 39 なら 62) を表示しています。

1 次元バーコード

| シンボル                  | HEX                       |
|-----------------------|---------------------------|
|                       | (データフォーマットに設定するコード種別の値)   |
| すべてのシンボル              | 99                        |
| Codabar(NW7)          | 61                        |
| Code128               | 6A                        |
| Code39                | 62                        |
| EAN-13(JAN-13)        | 64                        |
| EAN-8(JAN-8)          | 44                        |
| GS1 データバー標準型,二層型      | 79                        |
| GS1 データバー限定型          | 「7B ( <mark>メモ</mark> 参照) |
| GS1 データバー拡張型          | 7D ( <mark>メモ</mark> 参照)  |
| GS1-128               | 49                        |
| Interleaved2of5 (ITF) | 65                        |
| UPC-A                 | 63                        |
| UPC-E                 | 45                        |

メモ IT4206、3800g、初期の 1300g、初期の Xenon 1900 は GS1 データバー限定型と拡張型の HEX が 79 です。

<u>2 次元バーコード</u>

| シンボル                 | HEX                     |
|----------------------|-------------------------|
|                      | (データフォーマットに設定するコード種別の値) |
| すべてのシンボル             | 99                      |
| Data Matrix          | 77                      |
| GS1 Compsite(合成シンボル) | 79                      |
| PDF417               | 72                      |
| MicroPDF             | 52                      |
| QR コード               | 73                      |

OCR

| シンボル                         | HEX                            |  |  |  |  |  |
|------------------------------|--------------------------------|--|--|--|--|--|
|                              | (データフォーマットに設定するコード種別の値)        |  |  |  |  |  |
| OCR-A, OCR-B, OCR MICR (E 13 | 4F ※SW-19XX-OCR を追加した製品のみ設定可能  |  |  |  |  |  |
| B)、OCR SEMI Font、            |                                |  |  |  |  |  |
| ソロモン OCR が対応する英数字、           | 4F ※ソロモン OCR(型番 SOCR)の製品のみ設定可能 |  |  |  |  |  |
| 記号(ゴシック体など)                  |                                |  |  |  |  |  |

付録2 ASCII 換算チャートとサポートされるインターフェースキー(抜粋)

ユーザーズガイドからの抜粋です。データフォーマットの設定でキャラクタを指定する とき、キャラクタの HEX 値を確認します。

詳しくは各製品のユーザーズガイドをご確認下さい。

メモ インターフェースキーはAT/XTおよびPS2互換機のキーです。バーコードリーダーがUSBキーボー ドインターフェースなら、HEX値09はTabキー、HEX値1AはF5キーの意味です。

| HEX | キャラクタ | インタフェー<br>スキー | HEX | キャラクタ | HEX | キャラクタ        | HEX | キャラクタ |
|-----|-------|---------------|-----|-------|-----|--------------|-----|-------|
| 00  | NUL   | Reserved      | 20  |       | 40  | @            | 60  | "     |
| 01  | SOH   | Enter(KP)     | 21  | !     | 41  | Α            | 61  | а     |
| 02  | STX   | Caps Lock     | 22  | "     | 42  | В            | 62  | b     |
| 03  | ETX   | ALT make      | 23  | #     | 43  | С            | 63  | С     |
| 04  | EOT   | ALT break     | 24  | \$    | 44  | D            | 64  | d     |
| 05  | ENQ   | CTRL make     | 25  | %     | 45  | E            | 65  | е     |
| 06  | ACK   | CTRL break    | 26  | &     | 46  | F            | 66  | f     |
| 07  | BEL   | CR/Enter      | 27  | 1     | 47  | G            | 67  | g     |
| 08  | BS    | Reserved      | 28  | (     | 48  | Н            | 68  | h     |
| 09  | НТ    | Tab           | 29  | )     | 49  | Ι            | 69  | i     |
| 0A  | LF    | Reserved      | 2A  | *     | 4A  | J            | 6A  | j     |
| 0B  | VT    | Tab           | 2B  | +     | 4B  | К            | 6B  | k     |
| 0C  | FF    | Delete        | 2C  | ,     | 4C  | L            | 6C  | 1     |
| 0D  | CR    | CR/Enter      | 2D  | -     | 4D  | М            | 6D  | m     |
| 0E  | SO    | Insert        | 2E  |       | 4E  | Ν            | 6E  | n     |
| 0F  | SI    | Escape        | 2F  | /     | 4F  | 0            | 6F  | 0     |
| 10  | DLE   | F11           | 30  | 0     | 50  | Р            | 70  | р     |
| 11  | DC1   | Home          | 31  | 1     | 51  | Q            | 71  | q     |
| 12  | DC2   | Print         | 32  | 2     | 52  | R            | 72  | r     |
| 13  | DC3   | Back Space    | 33  | 3     | 53  | S            | 73  | S     |
| 14  | DC4   | Back Tab      | 34  | 4     | 54  | Т            | 74  | t     |
| 15  | NAK   | F12           | 35  | 5     | 55  | U            | 75  | u     |
| 16  | SYN   | F1            | 36  | 6     | 56  | V            | 76  | v     |
| 17  | ETB   | F2            | 37  | 7     | 57  | W            | 77  | w     |
| 18  | CAN   | F3            | 38  | 8     | 58  | Х            | 78  | х     |
| 19  | EM    | F4            | 39  | 9     | 59  | Υ            | 79  | у     |
| 1A  | SUB   | F5            | ЗA  | :     | 5A  | Z            | 7A  | z     |
| 1B  | ESC   | F6            | 3B  | ;     | 5B  | [            | 7B  | {     |
| 1C  | FS    | F7            | 3C  | <     | 5C  | $\mathbf{i}$ | 7C  |       |
| 1D  | GS    | F8            | 3D  | =     | 5D  | ]            | 7D  | }     |
| 1E  | RS    | F9            | 3E  | >     | 5E  | ۸            | 7E  | ~     |
| 1F  | US    | F10           | 3F  | ?     | 5F  | _            | 7F  |       |